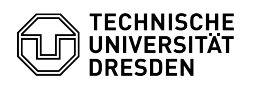

## privacyIDEA Authenticator as authenticator app

## 03.07.2024 15:16:51

| FAO-A | rtikel | -Ausd | ruck |
|-------|--------|-------|------|
|       |        |       |      |

| Kategorie:                                                                                                    | IT-Sicherheit & Anmeldung an<br>Diensten::Zwei-Faktor-Authentifizierung | Bewertungen:           | 0                     |  |  |
|----------------------------------------------------------------------------------------------------|-------------------------------------------------------------------------|------------------------|-----------------------|--|--|
| Status:                                                                                                    | öffentlich (Alle)                                                       | Ergebnis:              | 0.00 %                |  |  |
| Sprache:                                                                                                    | en                                                                      | Letzte Aktualisierung: | 13:38:25 - 15.12.2023 |  |  |
| Schlüsselwörter                                                                                                    |                                                                         |                        |                       |  |  |
| 2FA App Zweifaktor                                                                                                    |                                                                         |                        |                       |  |  |
| Lösung (öffentlich)                                                                                                    |                                                                         |                        |                       |  |  |
| The authenticator app "privacyIDEA Authenticator" manages one-time passwords<br>for logging in to web applications and other services. This app is recommended<br>and supported for secure digital login at TU Dresden. The app is multilingual,<br>but does NOT offer a data backup option for the managed one-time passwords. If<br>you lose your smartphone or use a new smartphone, you will need to set up a<br>new token. |                                                                         |                        |                       |  |  |
| To set up a one-time password in the Self-Service-Portal as a second factor for login processes, the following steps are necessary in the app, which are shown using IOS as an example; the procedure is identical under Android:                                                                                                    |                                                                         |                        |                       |  |  |
| -                                                                                                    |                                                                         |                        |                       |  |  |
| Call up the "privacyIDEA Authenticator" app.                                                                                                    |                                                                         |                        |                       |  |  |
| Start the "privacyIDEA Authenticator" app                                                                                                    |                                                                         |                        |                       |  |  |
| -<br>Click on the blue symbol for scanning a QR code at the bottom of the screen.                                                                                                    |                                                                         |                        |                       |  |  |
| Screenshot app "privacyIDEA": Start capturing the QR code<br>-                                                                                                    |                                                                         |                        |                       |  |  |
| Take a picture of the QR code displayed in the self-service portal with the smartphone camera.                                                                                                    |                                                                         |                        |                       |  |  |
| Screenshot app "privacyIDEA": Scanning QR code<br>- Enter the one-time password for verification in the self-service portal in<br>the "Verification entry" field.                                                                                                    |                                                                         |                        |                       |  |  |
| Screenshot app "privacyIDEA": Display of the one-time password<br>- The one-time password is available for secure digital login. If you have to<br>create a new token in the self service-portal, the old entry will remain in<br>the "FAS-App". To delete the old entry, swipe the entry to the left once and<br>select "Delete".                                                                                              |                                                                         |                        |                       |  |  |